# Microsoft Edge で JWNET にログインできない場合の解消方法について

Microsoft Edge で「Internet Explorer モードの設定をする」と設定し、かつ、Internet Explorer でも「互換表示を設定する」とした場合、ログインエラーとなります。

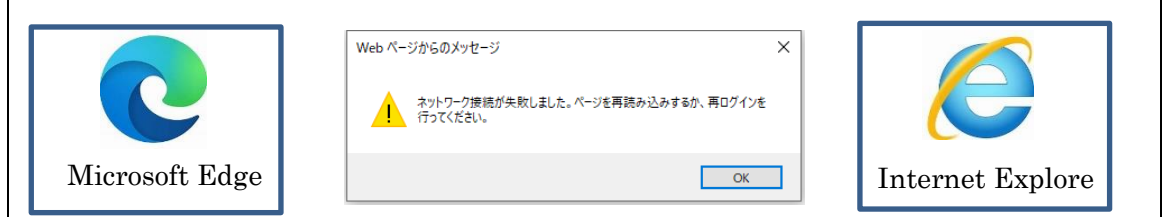

下記により、Internet Explorer の互換表示設定を削除するか、他のブラウザー(Google Chrome 等) にて JWNET をご利用ください。

## 【ログインエラーの解消方法】

Internet Explorer の互換表示設定を削除します。

① Internet Explorer を開き、「ツール」→「互換表示設定」をクリックする。

| https://www.jv | vnet.or.jp/in | dex.html                         |                    |                         |             |          |             | ▼ 畠 ぴ 検索    |            |
|----------------|---------------|----------------------------------|--------------------|-------------------------|-------------|----------|-------------|-------------|------------|
| 日本産業属          | × 📑           |                                  |                    |                         |             |          |             |             |            |
| (E) 表示(V)      | お気に入り         | A) <u>ツール(T) ^ </u> レプ(H)        |                    |                         |             |          |             |             |            |
|                |               | <b>しまれた</b> の削除(D)               | Ctrl+Shift+Del     | お問い合わせ                  | 〒 文字サイズ 小 楊 | 進大 サイト内相 | (索          | 🔉 🌐 English |            |
|                |               | InPrivate Jog X(I)               | Ctrl+Shift+P       |                         | -           |          |             | • • • • • • |            |
|                |               | 追那的正を有効にする(K)                    |                    |                         |             |          |             |             | <b>.</b> . |
|                |               | ACOVER 211/29-(A)<br>接続の開始を修正(C) |                    | 処理振興センター                | - (JWセンター)  |          |             | 1 K         |            |
|                | 100           |                                  |                    |                         |             |          |             |             |            |
|                |               | サイトをアプリビューに追加(A)                 |                    | <b>T W</b> ( <b>T A</b> | ******      |          |             |             |            |
|                |               | ダウンロードの表示(N)                     | Ctrl+I             | 中未指7「                   | 電ナイニノエスト    | 萌首芸・切修芸  | 旧教フィノフリー    | よくのると頁回     |            |
|                |               | ポップアップ ブロック(P)                   | >                  |                         |             |          | -           |             |            |
|                | V             | Windows Defender SmartScreen 7-  | rルター(T) >          |                         |             | 1        |             |             |            |
|                | 1             | メディア ライセンスの管理(M)                 |                    |                         |             | 1        | •           |             |            |
|                |               |                                  |                    | まうは                     | T hn III L  |          |             | When        |            |
|                |               | 互換表示設定(B)                        |                    | 物の週                     | 止処理と        |          | <b>7</b> J. | WW NEI      |            |
|                |               | このフィードの受信登録(日)                   |                    |                         | +1-+1-      | -        |             |             | - C        |
|                |               | 77ド探索(E)                         | >                  | 会の形                     | 成に回け(       |          | 電子マニフェン     | ストシステム      |            |
|                |               | 1174-7217 40000 #-12             | Carl - Children II |                         |             |          |             |             |            |
|                |               | バフォーマフス ラフシュホート<br>F12 開発素ツール(1) | Cur+shirt+0        | aste Informatio         | on Center   |          |             | · ·         |            |
|                |               |                                  |                    |                         |             |          |             |             |            |
|                |               | OneNote Linked Notes             |                    |                         |             |          | // · ·      | T.          |            |

② 表示される「jwnetweb.jp」を選択して「削除」する。

|   | 互换表示設定                                    | ×               | 互换表示設定                                                 | ×               |
|---|-------------------------------------------|-----------------|--------------------------------------------------------|-----------------|
| e | 互換表示設定の変更                                 |                 | 互換表示設定の変更                                              |                 |
|   | 追加する Web サイト( <u>D</u> ):                 |                 | 追加する Web サイト( <u>D</u> ):                              |                 |
|   | 追力                                        | 力口( <u>A</u> )  | 1                                                      | 追加( <u>A</u> )  |
|   | 互換表示に追加した Web サイト(W):                     |                 | 互換表示に追加した Web サイト( <u>W</u> ):                         |                 |
|   | jwnetweb.jp                               | 除( <u>R</u> )   |                                                        | 削除( <u>R</u> )  |
|   |                                           |                 |                                                        |                 |
|   | 「jwnetweb.jp」を選択し                         |                 |                                                        |                 |
|   | 「削除」をクリック                                 |                 | ☑ イントラネット サイトを互換表示で表示する(J)<br>□ Microsoft 互換性リストの使用(U) |                 |
|   | Internet Explorerのプライバシーに関する声明を読んで詳細を確認する |                 | Internet Explorer のプライパシーに関する声明を読んで詳細を確認               | 認する             |
|   | 間に                                        | ິ∐ລ( <u>⊂</u> ) |                                                        | 閉じる( <u>C</u> ) |

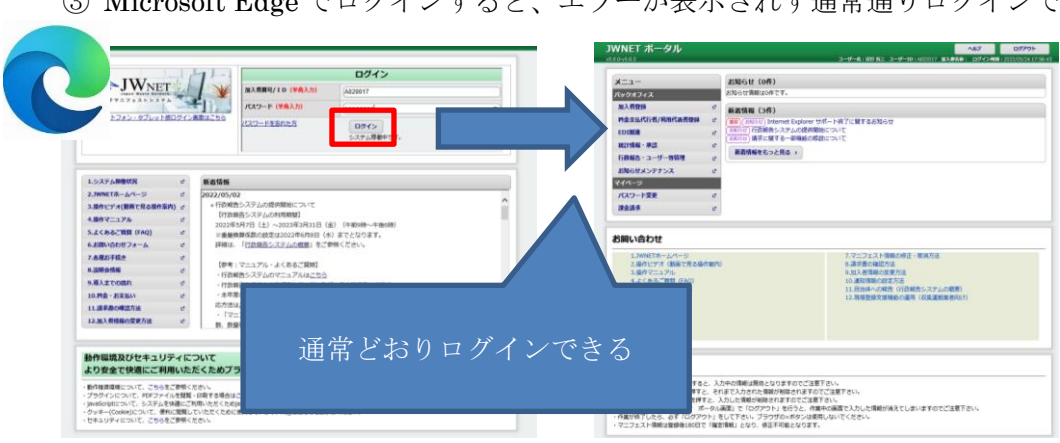

③ Microsoft Edge でログインすると、エラーが表示されず通常通りログインできます。

#### 【ログインエラーが発生する原因について】

以下の「(1) Microsoft Edge で Internet Explorer モードの設定をする」と「(2) Internet Explorer で互換表示を設定する」の<u>両方を設定</u>した場合に、エラーが発生することが確認 されました。

#### (1) Microsoft Edge で Internet Explore モードの設定をする。

① Microsoft Edge を開き、右上の「…」をクリックし、「設定」をクリックする。

| TENTINE RELEMANT              | A Schoo アトリ連切に描め上す Microsoft Schoo アデビ サルル バルド車等                                                                     | 日 新しいタブ                    | Ctrl       |
|-------------------------------|----------------------------------------------------------------------------------------------------|----------------------------|------------|
| Cartery Ischedy - 76. Milliso | It says (#7/8 v) Little (/#7) Microsoft care ( in v 7/87/1-bet/s                                                     | □ 新しいウィンドウ                 | Ctrl       |
| E業物処理振興センター                   |                                                                                                    | 📑 RELU InPrivate ウインドウ     | Ctrl+Shift |
|                               |                                                                                                    | X-6 -                      | 100% +     |
|                               |                                                                                                    | (注 お気に入り                   | Ctrl+Shif  |
|                               |                                                                                                    | G 31/2982                  | Ctrl+Shil  |
|                               |                                                                                                    | 5 mm                       | Ctr        |
|                               |                                                                                                    | ± 9000-K                   | C:         |
|                               |                                                                                                    | EB 779                     |            |
|                               | スペートジオン1900211000212000013-355<br>パスワードを忘れた方<br>ログイン                                                                 | G 拉張機能                     |            |
|                               | システム時意中です。                                                                                                    | % /(7±-₹)/                 |            |
|                               |                                                                                                    | ⊖ #8                       | 0          |
|                               | 1-27年5期時代第二 - 新創業編                                                                                                   |                            | Ctrl+Shi   |
|                               | 2.WNFT#-6<                                                                                                    | 12 共有                      |            |
|                               | ・行政報告システムの提供開始について  ・行政報告システムの提供開始について  ・行政報告システムの提供開始について  ・行政報告システムの提供開始について  ・行政報告システムの提供開始について  ・                | パージ内の検索                    | C          |
|                               | 4 第77 7 7 1 2022年5月7日(土) ~ 2023年3月31日(金)(午前9時~午後6時)                                                                  | A <sup>%</sup> 音声で読み上げる    | Ctrl+Shif  |
|                               | ※重量換算係数の設定は2022年6月8日(水)までとなります。 5.よくあるご質問(FAQ) が (%914)((にためのなって)、かが取りたくがない。                                         | Internet Explorer モードモ終了する |            |
|                               |                                                                                                    | その他のソール                    |            |
|                               | 【参考:マニュアル・よくあるご質問】                                                                                                   | \$ 9z                      |            |
|                               |                                                                                                    | U -107271-FK97             |            |
|                               | <ul> <li>本年度の「电子マニフェスト登録等状況報告書」の対象となるマニフェスト情報に誤りがあった場合の対</li> <li>9.週入までの論れ</li> <li>ざ</li> <li>ウキキャッチャック</li> </ul> | Microsoft Edge を閉じる        |            |
|                               | 10.月金・お支払い c ・「マニフェスト情報の担金」で検索した結果と、「行政報告システム」で集計されている内容(登録件 >                                                       |                            |            |
|                               | 11.請求書の確認方法 df 151、151、151、151、151、151、151、151、151、151                                                               |                            |            |
|                               | 12.加入資価額の営業方法 の                                                                                                    |                            |            |
|                               |                                                                                                    |                            |            |
|                               | 動作環境及びセキュリティについて<br>トウキタフ体達に「ジョロ」となくためゴミウザの私佐佐藤原培。 ちょいけブラグノン 等が必要です                                                  |                            |            |
|                               | のシス王とい言にとわれないにとくためノラフラン型には英葉県にのないはノブワイブ等小の妻とす。                                                                       |                            |            |
|                               | ・動作推奨環境について、こちらをご参照ください。                                                                                             |                            |            |

② 左のメニューから「既定のブラウザー」をクリックし、「Internet Explorer に Microsoft
 Edge でサイトを開かせる」を「互換性のないサイトのみ(推奨)」、「Internet Explorer モードでサイトの再読み込みを許可」を「許可」を選択する。

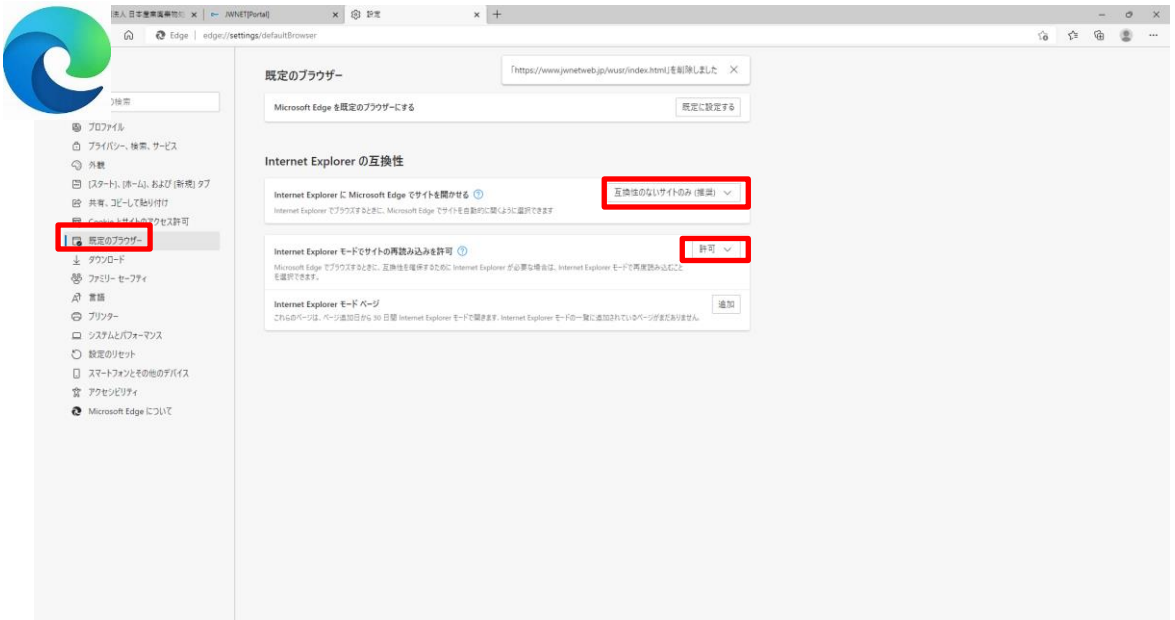

③ JWNET のログインページ上で、右上の「…」をクリックし、「Internet Explorer モー ドで再読み込みする」をクリックする

| http://www.janetweb.jp/was/inde     K理画者センター | JHM/H         DJ/J>           Image: State State |                                                        |
|----------------------------------------------|----------------------------------------------------------------------------------------------------|--------------------------------------------------------|
|                                              | 1.シスタム海動状況                                                                                                    |                                                        |
| # P ごに入力して執責 43                              | 静存環境及びセキュリティについて<br>とりな全で快速にご用いただくためプラウザの動作推奨環境、あるいはプラグイン等が必要です。  ・ ・ ・ ・ ・ ・ ・ ・ ・ ・ ・ ・ ・ ・ ・ ・ ・ ・                                                                                                    | Monsoft Lage 5年1,3<br>へ 口 ぐ 〇 17.46<br>2020/07/41 戦(1) |

④ 以下のメッセージが表示されるので「完了」をクリックする。

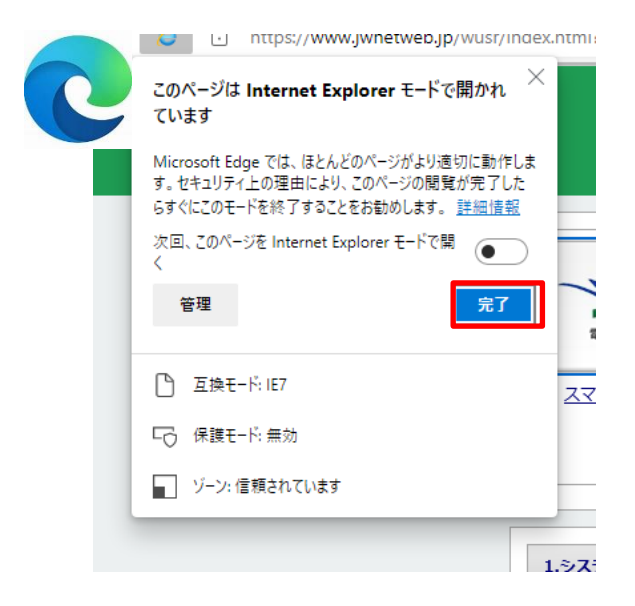

⑤ メニューバーに Internet Explorer モードになっている旨が表示される。

| □   + 公益時団法人日本意業業業物約 x ← JWNETPortal] x +                                                      |    |     |      | 0 X |
|------------------------------------------------------------------------------------------------|----|-----|------|-----|
|                                                                                                | 50 | ť,≡ | G 😩  | g   |
| Internet Explore モードになっています。ほとんどのページは、Microsoft Edge でより遠いに接触します。 Microsoft Edge で高K ゲール パーに執示 |    |     | 詳細想  |     |
| A型協興センター                                                                                       |    |     | ~367 | 7   |

### (2) Internet Explorer で互換表示を設定する。

①Internet Explorer を開き、「ツール」→「互換表示設定」をクリックする。

| (S) (S) + https://www.jwnet.or.jp/index.html                                                                                                    |                                                                                                    | ~ ≙ ℃ 検索                       |
|----------------------------------------------------------------------------------------------------|----------------------------------------------------------------------------------------------------|--------------------------------|
| ★ 公益財団法人 日本産業廃 × □                                                                                                    |                                                                                                    |                                |
| 274/k(F) 編集(E) 条奈(V) お気に入り(A) ソール(T) りして(H)<br>100 年の前時(D)<br>100 年の前時(D)<br>100 年の前日の(D)<br>100 年の10年の10日<br>100 年の10年の10日<br>100 年の10年の10日<br>100 年の10年の10日<br>100 年の10日<br>100 年の10日<br>100 年の10日<br>100 年の10日<br>100 年の10日<br>100 年の10日<br>100 年の10日<br>100 年の11日<br>100 年の11日<br>100 年<br>100 年の11日<br>100 年<br>100 年の11日<br>100 年<br>100 年<br>100 | Curl+Shift+Del<br>Ctrl+Shift+P<br>(5)<br>(5)<br>Curl+Shift+P<br>(1)<br>Curl+Shift+P<br>(1)<br>Cu | Nis R Q ⊕ English              |
| ダウンロードの表示(N)<br>ポップアップブロック(P)<br>Windows Defender SmartScs<br>メディア オイセンスの専選(M)<br>アドオンの登録(A)<br>互換表示 設定(B)<br>このフィードの受賞(A)(F)…                                                                                                    | ren 74/1/2-(1)<br>かの適正処理と<br>会の形成に向けて                                                                                                    |                                |
| ノイート球(家(L)<br>パフォーマンス ダッシュボード<br>F12 開発 音 ツール(L)                                                                                                    | Cht+shift+U aste Information Center                                                                                                    | <b>• •</b> •                   |
| OneNote Linked Notes<br>Send to OneNote<br>Web サイトの問題を報告(R)<br>イングラースかれプリタン(O)                                                                                                    |                                                                                                    | 講習会・研修会のページ<br>処理業許可・特徴員在者等の方へ |
|                                                                                                    | <br>産廃情報コーナー                                                                                                    |                                |
|                                                                                                    | ↓ 業種別適正処理事例集 → ↓ ↓ ↓ ↓ ↓ ↓ ↓ ↓ ↓ ↓ ↓ ↓ ↓ ↓ ↓ ↓ ↓ ↓                                                                                                    | ■ 建廃最新情報 >                     |
| ツールに関するコマンドです。                                                                                                    |                                                                                                    |                                |
| ■ 0.27に入力して始空                                                                                                    |                                                                                                    |                                |

②「jwnetweb.jp」と入力し、「追加」をクリックする。

|   | 互换表示設定                                         |                 | Х |
|---|------------------------------------------------|-----------------|---|
| G | 互換表示設定の変更                                      |                 |   |
|   | 追加する Web サイト( <u>D</u> ):                      |                 |   |
|   | jwnetweb.jp                                    | 追加( <u>A</u> )  |   |
|   | 互換表示に追加した Web サイト( <u>W</u> ):                 |                 |   |
|   | jwnetweb.jp                                    | 削除( <u>R</u> )  |   |
|   |                                                |                 |   |
|   |                                                |                 |   |
|   |                                                |                 |   |
|   |                                                |                 |   |
|   |                                                |                 |   |
|   |                                                |                 |   |
|   | □ ノンルニウット サイトを互換ま ニマまニナス(1)                    |                 |   |
|   | Microsoft 万換性リストの使用(U)                         |                 |   |
|   | <u>Internet Explorer のプライバシーに関する声明</u> を読んで詳細を | 確認する            |   |
|   |                                                |                 |   |
|   |                                                | 閉じる( <u>C</u> ) |   |
|   |                                                |                 | _ |

上記(1)と(2)を両方とも行った場合、Microsoft Edge でログインした際にエラーが 表示されます。

| 世界実施社は x → MANET ボーカ・ x +<br>の   合 https://www.javetweb.jpr/pt/000045/hamework/homi(core.go/system/fogin.html        | × 0 -                            |
|----------------------------------------------------------------------------------------------------|----------------------------------|
| メます。BEAとDパープは、Microsoft Edge Tより達切に指定します。 Microsoft Edge T芸K タールパード表示                                                | <u>建油油根</u> ×                    |
|                                                                                                    | <u>^</u>                         |
|                                                                                                    |                                  |
| い。<br>マッパン<br>の<br>パット<br>ロ<br>ウィン<br>人間中・・・                                                                         |                                  |
|                                                                                                    | ▲ページトップ                          |
|                                                                                                    |                                  |
|                                                                                                    |                                  |
| Web パージはちらかりセージ         X           シントラクロボジェント・パージェアはあしたかするの、用ログ・ジェント           オリントラクロボジェント・パージェアはあしたかするの、用ログ・ジェント |                                  |
|                                                                                                    |                                  |
|                                                                                                    |                                  |
|                                                                                                    |                                  |
|                                                                                                    |                                  |
|                                                                                                    |                                  |
|                                                                                                    |                                  |
|                                                                                                    | ~                                |
| 🖬 🖉 ZEKADUZWAR 😼 😨 📾 🧧 🚼 🧐 🛃 🤮 🛃 🦉                                                                                   | ^ 17.52<br>∧ 17.52<br>2022/05/24 |

**※Microsoft Edge、Internet Explorer**は、米国 Microsoft Corporation の米国およびその他の国にお ける登録商標または商標です。